**การอ่านเรื่องเต็ม** ผู้ใช้สามารถอ่านเรื่องเต็มของหนังสือได้ครั้งละ 1 คน ต่อ 1 เล่ม โดยไม่ ด้องกลิก Checked out กรณีเป็นหนังสือที่มีผู้อ่านอยู่ก่อน จะปรากฏข้อความแจ้งให้ทราบว่า สามารถได้เพียงหน้าสารบัญเท่านั้น หากต้องการจองให้กลิกที่ **Request**... ซึ่งจะมี e-mail แจ้งให้ทราบเมื่อหนังสือเล่มนั้นไม่มีผู้ใช้แล้ว

| eBo           | ook Details                                                                                                    |
|---------------|----------------------------------------------------------------------------------------------------|
| ×             | We're sorry, your library's copies of this eContent are currently in use. Either try again later or use one of the<br>options below.<br>• Yaw the Table of Contents of this title now.<br>• Request to be notified when this title becomes available |
| Mark<br>the H | eting On the Internet: Your Seven-Step Plan for Succeeding in E-Business Now That<br>type Is Over<br>merman.Jan.                                                                                                    |

การเลือกหนังสือ เมื่อต้องการเก็บรายการหนังสือที่ได้จากการสืบค้นไว้ใช้ในภายหลัง คลิกที่ Add to Favorites และเมื่อต้องการดูรายการหนังสือที่เลือกไว้ คลิกที่ Favorites and Notes

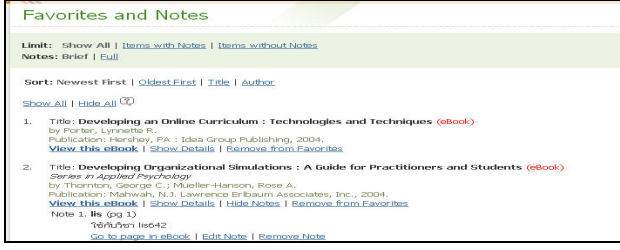

การจัดการผลการสืบค้น

- E-mail การส่งข้อมูลทาง e-mail จะได้ข้อมูลเพียงรายการบรรณานุกรมของ หนังสือเท่านั้น
- Print สั่งพิมพ์ได้ครั้งละ 1 หน้า และหากพิมพ์ติดต่อกันเกินกว่าที่สำนักพิมพ์ กำหนด จะปรากฏข้อความแจ้งให้ทราบ
- Save สามารถบันทึกได้ครั้งละ 1 หน้า ภายใต้เงื่อนไขเช่นเดียวกับการสั่งพิมพ์ การออกจากระบบ คลิกที่ Logout หรือ หากผู้ใช้ไม่มีการ โด้ตอบกับระบบภายใน 20 นาที ระบบจะ Logout โดยอัตโนมัติ หรือ หากต้องการศึกษารายละเอียดอื่นๆ คลิกที่ Help สารภี สีสุข ฝ่ายบริการ สำนักหอสมุด มหาวิทยาลัยเกษตรศาสตร์ <u>libsps@ku.ac.th</u> โทร. 0 2942 8616 ต่อ 144 (ปรับปรุงล่าสุด: เม.ย. 50)

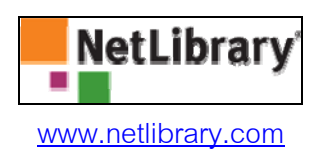

Net Library เป็นฐานข้อมูลหนังสืออิเล็กทรอนิกส์ (e-books) จัดซื้อโดยสำนักงาน คณะกรรมการการอุดมศึกษา (สกอ.) จำนวน 5,962 เล่ม ครอบคลุมทุกสาขาวิชา นอกจากนี้ยัง มีหนังสือที่สามารถเข้าใช้ได้ฟรีอีก 3,400 เล่ม โดยหนังสือฉบับเต็มอยู่ในรูปไฟล์ PDF และ HTML การเข้าใช้สามารถเข้าใช้งานพร้อมกันโดยไม่จำกัดจำนวน (unlimited users) แต่ สามารถเข้าอ่านหนังสือได้เล่มละ 1 คนต่อครั้ง การสั่งพิมพ์ (Print) หรือบันทึก(Save) สามารถ ทำได้ครั้งละ 1 หน้า การใช้งานหากไม่มีการติดต่อกับระบบภายใน 15 นาที ระบบจะ Logout โดยอัตโนมัติเช่นกัน

| these Leals                                                          |                                                                               | Canacitan and I                                                                             | Note: Checked Out Dama Canala a Free Account Hele |
|----------------------------------------------------------------------|-------------------------------------------------------------------------------|---------------------------------------------------------------------------------------------|---------------------------------------------------|
| Welcome to the Kasets                                                | et University eContent Collection                                             |                                                                                             |                                                   |
| Basic Search                                                         |                                                                               |                                                                                             | In Our Collection (2) >                           |
| Full-Text 💌                                                          | Sev                                                                           | erch                                                                                        | See our collection of                             |
| Advanced Search<br>Sect in Different Language ==                     |                                                                               |                                                                                             | Dabble Accessible effectes Lat.N.Leanersti        |
| earch Tips The Keyword option :                                      | earches for your terms in the title, author, Library                          | of Congress subject feeding, publisher, and SIBN fields.                                    | 2 HISTORY                                         |
| NetLibrary provides aco<br>journals, and database of<br>Learn Mornes | est to your library's eContent collec<br>intent. You can access your library' | tion. «Content is the digital version of books<br>«Content og bours a days, seven days a we | eBook of<br>MON1                                  |
| Colorit unum Interface I a                                           | nguage: 00                                                                    |                                                                                             |                                                   |
| Denner your arrest the case                                          |                                                                               | 市文(登録)のかかい                                                                                  | 1 million markets                                 |
| English                                                              | Ecacigate (Prendt)                                                            | A. Tor J'RE RE'L ACCOUNTS                                                                   | Fitzille (reference)                              |

เงื่อนไขในการเข้าใช้ฐานข้อมูลหนังสืออิเล็กทรอนิกส์ NetLibrary คือการเข้าใช้งาน ครั้งแรก ต้องเป็นการใช้งานจากเครื่องภายในเครือข่ายมหาวิทยาลัยเกษตรศาสตร์ และเมื่อ สมัครสมาชิกที่ <u>Create a Free Account</u> แล้ว การใช้งานครั้งต่อไปสามารถเข้าใช้งานจากที่ ใดๆก็ได้ผ่านเครือข่ายอินเตอร์ การลงทะเบียนสมาชิกกลิกที่ Create a Free Accountแล้วกรอกแบบฟอร์มสมัครสมาชิก กำหนด Username และ Password แล้วกลิกที่Create Accountการเข้าใช้งานด้วยการ Log in โดยใช้ Username และ Password ดังกล่าว สามารถเข้าใช้ฐานข้อมูลได้ทั้งภายในและนอกเครือข่ายมหาวิทยาลัยเกษตรศาสตร์ รวมทั้งสามารถใช้กำสั่งอื่นๆ ในระบบเช่น การทำบันทึกย่อ (Notes) การเลือกหนังสือที่สนใจ (Add to Favorites)เป็นต้นIn our Collectionด้านขวาของหน้าจอ ปรากฏรายการหนังสือที่สามารถเข้าใช้ได้ทั้งหมด แบ่งเป็น 2 ส่วน คือหนังสือที่ สกอ. จัดซื้อ และหนังสือที่ได้ฟรี เนื่องจากเป็นหนังสือที่

**การสืบค้น** การสืบค้นประกอบด้วย 2 ทางเลือก ได้แก่

1. Basic Search ค้นจากคำสำคัญ ชื่อเรื่อง ชื่อผู้แต่ง หรือ ค้นจากเอกสารทั้งหมด

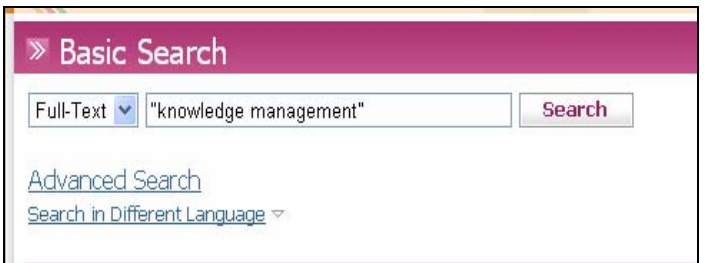

2. Advanced Search สามารถกำหนดเงื่อนไขการสืบค้นอื่นๆ ได้ เช่น ปีพิมพ์

สำนักพิมพ์ ภาษา และรูปแบบการจัดเรียงข้อมูล เป็นต้น

| Advanced Search                |         |  |  |  |  |
|--------------------------------|---------|--|--|--|--|
| Search Terms                   |         |  |  |  |  |
| Full-Text 💙 b2b                | And 🔽 🙄 |  |  |  |  |
| Full-Text 🖌 market             | And 🛩   |  |  |  |  |
| Keyword 🔽                      | And 🔽   |  |  |  |  |
| Publisher 🔽                    |         |  |  |  |  |
| Search Clear                   |         |  |  |  |  |
| Search in Different Language 🖙 |         |  |  |  |  |
|                                |         |  |  |  |  |
| Limit Search By (optional) 🖗   |         |  |  |  |  |
| Year Published 🗘               |         |  |  |  |  |
| Year: 2002-                    |         |  |  |  |  |

การแสดงผลการสืบค้น แสดงรูปหน้าปกหนังสือ และรายการบรรณานุกรมสั้นๆ เมื่อ ด้องการดูรายละเอียดอื่นๆ คลิกที่ Show details ต้องการเลือกไว้เป็นรายการหนังสือส่วนตัว คลิกที่ Add to Favorites ซึ่งคำสั่งนี้ต้องใช้ Login ซึ่งผู้ใช้ทุกคนสามารถลงทะเบียนสมาชิกได้ ด้วยตนเอง

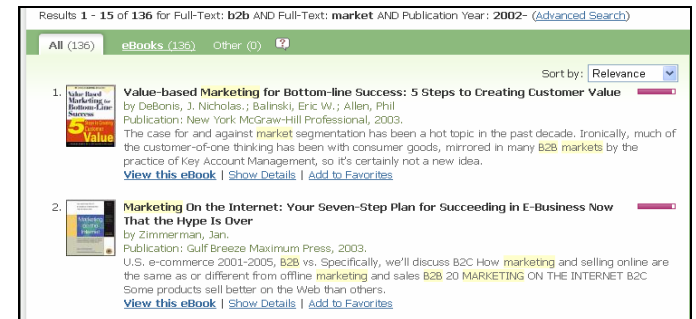

กลิกที่ View this eBook หรือกลิกที่หน้าปกหนังสือ เมื่อต้องการอ่านเนื้อหาเต็ม ซึ่ง อยู่ในรูปของไฟล์ PDF โดยใช้โปรแกรม Acrobat Reader ในการอ่าน หรือบางเล่มอาจอยู่ใน รูปไฟล์ HTML ซึ่งสามารถอ่าได้ทันทีใน Internet Explorer

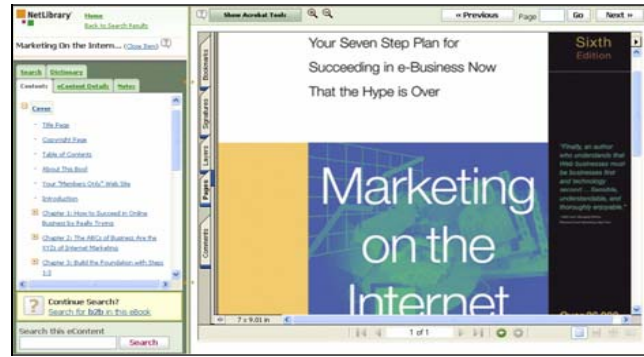

ในการอ่านเรื่องเต็ม จะปรากฏเครื่องมือช่วย ในแถบด้านซ้ายมือ ได้แก่ Dictionary เมื่อต้องการก้นหากำศัพท์จากพจนานุกรมออนไลน์ หรือ กลิกที่ Notes เพื่อทำโน้ตย่อ โดยแต่ ละโน้ตย่อมีกวามยาวไม่เกิน 500 ตัวอักษร